## **Transfert FTP**

Vous pouvez créer un accès FTP (File Transfer Protocol), par exemple pour les listes de départ ou les listes de résultats, etc. sous **Paramètres/Paramètres du programme/Transfert FTP** pour l'installation. Cette fonction est entièrement automatique pour l'intranet de la DGV, Swissgolfnetwork et PC CADDIE://online est utilisée.

| FTP-Connect                               | ? 🗆 🗙               |
|-------------------------------------------|---------------------|
| Mit welchem Server soll verbunden werden? | <b>√</b> <u>о</u> к |
| PC CADDIE - Upload www.pccaddie.com       | X Abbruch           |
| PC CADDIE - Download www.pccaddie.com     |                     |
|                                           |                     |
|                                           |                     |
|                                           |                     |
|                                           |                     |
| New F9 <u>E</u> dit F7 <u>D</u> elete F5  |                     |

- 1. Vous voyez ici les accès FTP déjà configurés.
- 2. Créez sous **New** un nouvel accès.
- 3. Avec *Edit* vous pouvez modifier un accès déjà configuré.
- 4. Avec ce bouton **Supprimer** vous permet de supprimer un accès.

Ne supprimez jamais les accès existants.

Dans la mesure où vous installez un nouvel accès, la fenêtre suivante s'ouvre :

| FTP-Server    |                             |                     | × |
|---------------|-----------------------------|---------------------|---|
|               | Server definieren:          | <b>√</b> <u>о</u> к |   |
| Beschreibung: |                             | × Abbruch           |   |
| Server:       |                             |                     |   |
| Login:        |                             |                     |   |
| Passwort:     |                             |                     |   |
| Verzeichnis:  |                             |                     |   |
| Internetverb  | indung automatisch aufbauen |                     |   |

Remplissez les champs selon vos indications. Les données peuvent ensuite être envoyées sur un serveur et même être positionnées correctement.